# CATCHMENT DATA DATA CORRECTION NOTES

NEMS DISSOLVED OXYGEN

"Version Number"

"Year"

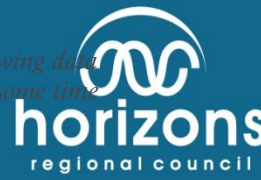

These corrections notes are for reference during the data correction process. If you have not corrected the following source previously or are still unsure of how it all works, it would be a wise idea to get the analyst to spend so going through the process with you.

# Complete the CDTools Register

Open the CDTools register. This can be found on <u>\\ares\HydrologySoftware\Catchment Data Tools\Catchment Data</u> <u>Tools.mdb</u> enter the groundwater site that you are working on. Hit the Data Processing tab

| 🏩 🔒             | ₩7 - C <sup>21</sup> -    <del>=</del>                     |                                                                                                    |                                                                                          | Startup - Catchment Data 1                                                                                                    | ools                                    |                      |
|-----------------|------------------------------------------------------------|----------------------------------------------------------------------------------------------------|------------------------------------------------------------------------------------------|----------------------------------------------------------------------------------------------------|-----------------------------------------|----------------------|
| File            | Home Create External                                       | Data Database Tools                                                                                                    |                                                                                          |                                                                                                    |                                         | × 🤹 = 🕫 😣            |
| Views           | Cut<br>La Copy<br>Paste<br>✓ Format Painter<br>Clipboard ™ | <ul> <li>Ascending ∛ Select</li> <li>Ascending ∛ Adva</li> <li>Ava</li> <li>Remove Sort ∛ Togg</li> <li>Sort &amp; Filter</li> </ul> | tion *<br>nced *<br>le Filter Refresh<br>All * X Delete * ∰ More *<br>Records            | time to the second second sec | - → □ □ □ □ □ □ □ □ □ □ □ □ □ □ □ □ □ □ |                      |
| »               | Catchment D                                                | ata: Electron                                                                                                    | ic Tools                                                                                 | EXI                                                                                                    | Γ                                       |                      |
|                 | Flow Meter Inspections                                     | Non Conformance<br>Reports                                                                                                    | Batch Release<br>Information                                                             |                                                                                                    |                                         |                      |
|                 | Data Requests                                              | QMS Action Points /<br>Development Projects                                                                                          | Code Reference Lib                                                                       |                                                                                                    |                                         |                      |
|                 | Site Audit Tracking                                        | Management                                                                                                    | Software Register                                                                        |                                                                                                    |                                         | =                    |
|                 | Horizons Site Index                                        | 2011-2012 Budget                                                                                                    | Biennial Station Survey                                                                  |                                                                                                    |                                         |                      |
| Navigation Pane | Water Level Sites                                          |                                                                                                    | Data Processin                                                                           | g Archive Audit Site Information ORY Gauge                                                                                                    | ng                                      |                      |
|                 | Rainfall Sites                                             |                                                                                                    | Data Processin                                                                           | g Archive Audit                                                                                                    |                                         |                      |
|                 | Groundwater Sites                                          |                                                                                                    | v Data Processin                                                                         | g                                                                                                    |                                         |                      |
|                 | Water Quality Sites                                        | anawatu at Weber Road<br>Data Source 🧕                                                                                               | Data Processin                                                                           | g Archive Audit                                                                                                    |                                         |                      |
|                 | Flow Meters                                                |                                                                                                    | urbidity [Historic]<br>/ater Temperature<br>O concentration<br>conductivity Low Range [T | g Site Information                                                                                                    |                                         |                      |
| Form V          | Record: II ← 1 of 1 → II → 기<br>Iew                        | K No Filter Search S                                                                                                    | oil Moisture<br>oil Temperature<br>urbidity (EPA)                                        |                                                                                                    |                                         | Num Lock 🔽 🗃 📾 🛍 🔛 💥 |

File the field in the register that pops up once you have selected the site

| 🔹 🖟 🕫 🗠 🐨 🚽 🗢 Water Quality Data Processing - Catchment Data Tools                                                                                                    |                    |
|----------------------------------------------------------------------------------------------------|--------------------|
| File Home Create External Data Database Tools                                                                                                    | ^ (? = = 3         |
| Image: Second point of the second point of the s |                    |
| Manawatu at Teachers College     DO concentration                                                                                                    | ≜<br>Internet      |
| Image: Date DN         30/09/2011         Date DFF         14/05/2012           Time DN         11:45         Time OFF         6.15           Processing Information         Maxing Record   Review         Radrigs         Activing                                                                                                    | =                  |
| Policy Date     13/04/2012       Staff Member     Andy Cawfrom w     Total Staff House:       10       Processed Date     16/04/2012       Processing Comment     WTW Saturation Data       Quality Codes     V                                                                                                    |                    |
| Date DN         Date OFF           Time DN         Time OFF           Processing Information         Missing Record           Review         Radings                                                                                                    |                    |
| Staff Member     Total Staff Hours:     0       Piccessed Date:     Piccessing Comment       Hiltipo Deck Data:     Image: Comment                                                                                                    |                    |
| Record: M < [ of ] > >> 1/4 Unfiltered Search<br>Form View                                                                                                    | Num Lock 🖂 🖩 🗃 🛍 💥 |

Fill in the following fields:

- 1. The **batch number**. This should be pretty obvious, in increasing order
- 2. File the DateON Time ON and DateOFF TIMEOFF fields. The Date/TimeON fields should be the dates/times of the last batch Date/TimeOFF. The current batch END Date/Times are the last inspection completed for the period.
- 3. Pickup date is the date processing began on the batch
- 4. Staff Member: Obviously this is you
- 5. The other fields do not require completion till the processing is finished

## Create the working directory

Groundwater processing, like all other data sources, contains its own parent directory for processing/correcting the data. This directory is located:

\\ares\Environmental Data Validation\Dissolved Oxygen\

This directory, and its sub-folders, contains all the currently corrected groundwater water sites, and their batch numbers.

Within the parent directory is a folder, aptly named, Docs. Within this folder is the following processing documents:

- 1. Audit.mdb (this is the audit trail for the hilltop software)
- 2. File Details Template.docx, and (this is a rough summary template)
- 3. Inspection Register.xlsx (field inspection register, logger data and analysis sheet)

Create a new folder within the site folder renaming the folder to the correct batch number i.e.:

\\ares\Environmental Data Validation\Dissolved Oxygen\Manawatu at Teachers Collgege\104\

Copy the documents from the Docs folder into the above working directory. Rename the copied doc files so that they contain the batch numbers at the beginning i.e.

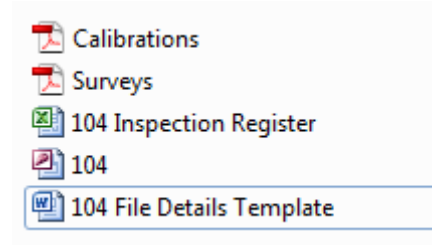

The Audit.mdb needs to be same as the Hilltop Manager File name; otherwise they cannot be linked together

## Create the Hilltop Manager Working file

Open Manager

## Click File > New

Navigate to your working directory i.e.

\\ares\Environmental Data Validation\Dissolved Oxygen\Manawatu at Teachers Collgege\104\

The File Name should the Batch number i.e. 100. Double check that the batch number.mdb is also in there. No audit trail = instant fail

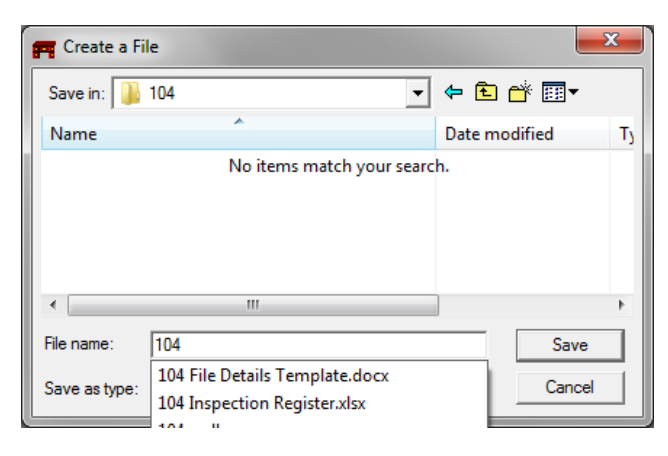

# Collecting the Evidence

Photocopy all the field inspection chits for the period. The first inspection is the last inspection previously processed. Double check this with CDTools. The last inspection filed in the draws is the end inspection for processing i.e. the last inspection. NOTE that end inspections need to end on an actual external reference reading/check.

Calibrations need to be extracted from Hydsis

## Organising the data

## In Hilltop > Open

This brings up the Open dialog box

| LOOK IN:   I   | 104                                | - 🗕 🖆 📰 -           |    |
|----------------|------------------------------------|---------------------|----|
| Name           | *                                  | Date modified       | Ту |
| <b>n</b> 104   |                                    | 2/07/2012 4:48 p.m. | H  |
| •              |                                    |                     | •  |
| File name:     | \\ares\Original\Hilltop Telemetry\ | Open 4              | 4  |
|                |                                    | ▼ Cancel            |    |
| Files of type: | Data Files                         |                     |    |

Select from the Common Name > Original Data. This opens the original data files from Telemetry. Hit Open. This bring up the following dialog box

| 📻 Open                                             | ×                                                                                                    |
|----------------------------------------------------|----------------------------------------------------------------------------------------------------|
| Look in: 🕌 Hilltop Telemetry                       | - ← 🗈 💣 🎟 -                                                                                             |
| ■ fot<br>■ FRR<br>■ fxx<br>■ gra<br>■ gun<br>■ hag | <ul> <li>hal</li> <li>ham</li> <li>HAY</li> <li>hch</li> <li>hch_Parked 1111205</li> <li>him</li> </ul> |
| <ul> <li>✓</li> <li>File name: him</li> </ul>      | Open                                                                                                    |
| Files of type: Data Files                          | ▼ Cancel                                                                                                |
| Common Name Driginal Data                          | •                                                                                                    |
|                                                    |                                                                                                    |

Select the three letter code from the drop down list that you are working on. In this particular case, MDC Himatangi Shallow is HIM > Open

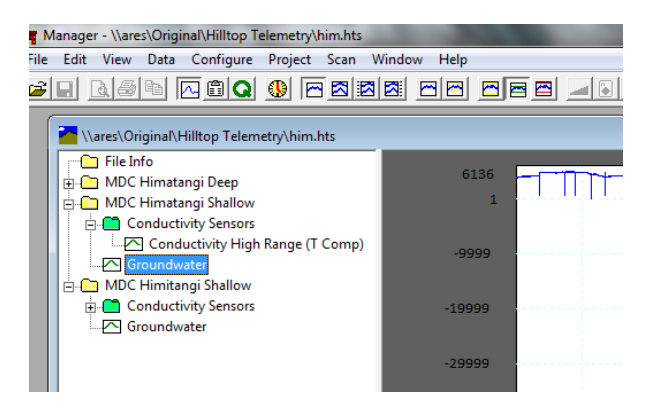

Copy the site data to the working Hilltop directory i.e.

## Right click > Copy.

This brings up the *Copy Data Source* dialog box. Make sure that the *Series Data* check box is ticked. Set the Time Range to the period that you are processing. You should already know what this is by now!

In the *Destination*, rename the site to an underscore Raw name extension i.e. MDC Himatangi Shallow\_Raw. This allows to the reviewer to know that this data is the raw data

Under the Filename, make sure that this is pointing at the working path. For this example, the working path is:

\\ares\Environmental Data Validation\Groundwater\MDC Himatongi\Shallow\104\104.hts

Once this is completed, hit the Go button The data should now be in your working file

| Copy Data Source                                                                                                    |        |
|----------------------------------------------------------------------------------------------------|--------|
| Source<br>Site MDC Himstangi Shalow                                                                                                    | 6.     |
|                                                                                                    | Causal |
| Time Range                                                                                                    | Lancel |
| From         25-Oct-2007         09:30:00         To         10-May-2012         12:15:00           Start of Data         All Data         Finish of Data         From Graph | Help   |
| Only Copy New Data     Archive File sets the time range                                                                                                    |        |
| Archive File                                                                                                    |        |
| Destination                                                                                                    |        |
| Site MDC Himatangi Shallow                                                                                                    |        |
| Filename P:\Groundwater\Butlers\105\105.hts                                                                                                    |        |
| Open file when copy completes S                                                                                                    |        |
| Quality     Merge Rule     Gap Rules       Change Quality     Batch by batch     Corp gaps       New Quality     Merge Elements     Gap at Statt                             |        |
|                                                                                                    |        |

# Populate the File Details Template with the basic File Information

Open the # File Details Template. Most of this is pretty self-explanatory

The Site: <Site> should be the Hilltop Site Name i.e. MDC Himatangi Shallow

The Parameter: < Parameter> is Groundwater, or Water Level and/or Aquifer for some sites

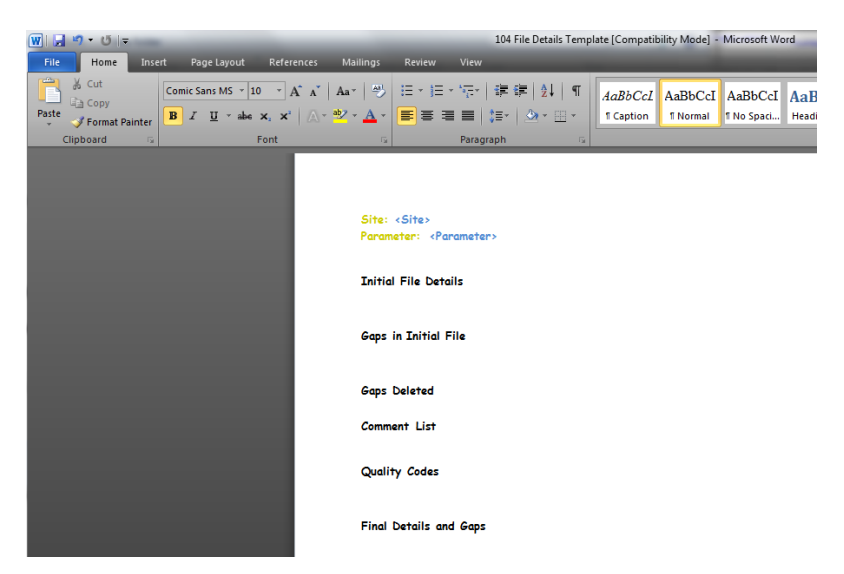

Initial File Details information comes from Manager. In Manager right click > File Info > Details. Paste this information into the Initial File Details

| ra Manager - X:\Groundwater\MDC Himatangi\Shallow\104\104.hts                                                                                                    |                                                                          |  |  |  |  |  |  |  |
|----------------------------------------------------------------------------------------------------|--------------------------------------------------------------------------|--|--|--|--|--|--|--|
| File Edit View Data Configure Project Scar                                                                                                    | n Window Help                                                            |  |  |  |  |  |  |  |
| $\blacksquare \blacksquare \blacksquare \blacksquare \blacksquare \blacksquare \blacksquare \blacksquare \blacksquare \blacksquare \blacksquare \blacksquare \blacksquare \blacksquare \blacksquare \blacksquare \blacksquare \blacksquare \blacksquare $ |                                                                          |  |  |  |  |  |  |  |
| X:\Groundwater\MDC Himatangi\Shallow\104\1                                                                                                    | 14.hts                                                                   |  |  |  |  |  |  |  |
| File Info                                                                                                    | Standard Series data in X:\Groundwater\MDC Himatangi\Shallow\104\104.hts |  |  |  |  |  |  |  |
| MDC Himatangi Shallow_Raw                                                                                                    | MDC Himatangi Shallow_Raw                                                |  |  |  |  |  |  |  |
| Groundwater                                                                                                    | GroundWater 25-Oct-2007 09:30:00 to 10-May-2012 12:15:00 1238.5KB        |  |  |  |  |  |  |  |
|                                                                                                    |                                                                          |  |  |  |  |  |  |  |
|                                                                                                    |                                                                          |  |  |  |  |  |  |  |

Gaps in the Initial File can be listed from Manager also. Right click on the data source ie Groundwater > Gap.

#### This brings up the Gaps dialog box.

| ( | Gaps in MDC Himatangi Shallow_Raw | [GroundWater] |          |    |                   | ×            |
|---|-----------------------------------|---------------|----------|----|-------------------|--------------|
| ſ | Site                              | Data Source   | From     | То | Duration          |              |
|   |                                   |               |          |    |                   | Select All   |
|   |                                   |               |          |    |                   |              |
|   |                                   |               |          |    |                   | Deselect All |
|   |                                   |               |          |    |                   |              |
|   |                                   |               |          |    |                   | Remove Gaps  |
|   |                                   |               |          |    |                   |              |
|   |                                   |               |          |    | $\longrightarrow$ | View Gaps    |
|   |                                   |               |          |    |                   |              |
|   |                                   |               |          |    |                   | Lancel       |
|   |                                   |               | <u> </u> |    |                   | 11-1-        |
|   | Select gaps less than or equal to |               |          |    |                   | Help         |
|   | From To                           |               | Select   |    |                   |              |
|   |                                   |               |          |    |                   |              |
| 5 |                                   |               |          |    |                   |              |

List all the gaps identified in the data set by hitting the View Gaps button and paste these into the Gaps in Initial File. In most cases there should be no gaps in the raw file, but there can be... Select all gaps < 15 minutes in duration using the Select Gaps Less than or Equal to box

Hit the Select all box

Hit the remove gaps. Paste this information into the Gaps Deleted information in the File Details Template

Site: <MDC Himatangi Shallow> Parameter: <Groundwater>

#### Initial File Details

Standard Series data in X:\Groundwater\MDC Himatangi\Shallow\104\104.hts MDC Himatangi Shallow\_Raw, GeoundWater, 25-Oct-2007 09:30:00 to 10-May-2012 12;15;00,1238;5;KB

## Gaps in Initial File

Gaps in X:\Groundwater\MDC Himatangi\Shallow\104\104.hts 0 gaps

#### Gaps Deleted

0 gaps

# Loading check data

Before you even start loading check data, you will need to construct the Datum Continuity Tables in the Inspection Register.xlsx. Open this file i.e. <u>\\ares \Environmental Data Validation \Groundwater \MDC Himatangi \Shallow \104 \104</u> <u>Inspection Rewgister.xlsx</u>

## Under the Datum Table Tab use the surveys to construct the Datum Continuity Table. Once this is finished,

Check data is without doubt the most time consuming and frustrating part of the data processing! You have been warned!

The purpose if check data is technical; to track site performance, assist with maintenance issues, and to guide the processing of recording problems out of the data

## Open Manager

Copy the Site\_Raw file to another file within the object tree called Working. This is where all the check data and minor editing to the data takes place

Right click MDC Himatangi Shallow\_Raw > Copy. This brings up the Copy Data Source dialog box

| Copy Data Source                                                                                                    |           |
|----------------------------------------------------------------------------------------------------|-----------|
| Site MDC Himatangi Shallow_Raw<br>Data Source [GroundWater<br>Series Data Check Data All Rating Sets<br>Dupth Data Check Data Depth Detailing For Secience                   | Go        |
|                                                                                                    | Cancel    |
| From         25-Oct-2007         09:30:00         To         10-May-2012         12:15:00           Start of Data         All Data         Finish of Data         From Graph | Help      |
| Only CopyNew Data Archive File sets the time range Archive File                                                                                                    |           |
| Destination<br>Site Working<br>Data Source GroundWater ▼                                                                                                    |           |
| Filer/ame     Coroundwater/MDC Himskypol/S hollow/104/104 hts       Open file when copy completes     S       Quality     Merge Rule     Gap Rules                           | $\langle$ |
| Change Quality     C Batch by batch     C Dory gaps     Don't copy gaps     Gap at Start                                                                                     |           |
|                                                                                                    |           |
| Under Data Source, make sure that the Series Data check box is checked                                                                                                    |           |
| Under Time Range > All Data                                                                                                    |           |
| Under Destination > Site > "Working"                                                                                                    |           |
| Data Source should remain the same                                                                                                    |           |

File Name > hit the S box below the drop down menu. This sets the copy destination the same as the source. Useful tool - use it often!

Hit > Go

In the working file, hit the clipboard (View Check Data) (). From the top menu > Data > Add. This opens the Add Data Box.

| Site      | Working                           |                          | OK     |
|-----------|-----------------------------------|--------------------------|--------|
| ataSource | GroundWater                       | •                        | Cancel |
|           |                                   |                          | Help   |
| Series F  | ating   Virtual Measurement   Com | ment                     |        |
| Time Se   | ies Options                       |                          |        |
|           | Automatic Date and Time           | Also add Quality Markers |        |
| Graph     | Comment                           | Ŧ                        |        |
|           | Date and time                     |                          |        |
| Hydrom    | etric Gauging Options             |                          |        |
|           | Show Horizontal Angle             | Airline Correction       |        |
|           | E a                               |                          |        |

Not much to be done here. Hit > OK. This opens the check data entry form

| Manager - X:\Groundwater\MDC Himatangi\Shall | ow\104\104.hts |                                              |               |               | -            |
|----------------------------------------------|----------------|----------------------------------------------|---------------|---------------|--------------|
| File Edit View Data Configure Project Sca    | n Window Help  |                                              |               |               |              |
| <b>Fi ABB ABB</b>                            |                | <mark>  </mark> <b>                     </b> |               |               |              |
| X:\Groundwater\MDC Himatangi\Shallow\104\1   | 04.hts         |                                              |               |               |              |
| 🛅 File Info                                  |                |                                              |               |               |              |
|                                              |                |                                              |               |               |              |
|                                              |                |                                              |               |               |              |
|                                              |                |                                              |               |               |              |
|                                              |                |                                              |               |               |              |
|                                              |                |                                              |               |               |              |
|                                              |                |                                              |               |               |              |
|                                              |                |                                              |               |               |              |
|                                              | Date           | Time                                         | External S.G. | Recorder Time | Internal S.G |
|                                              |                |                                              |               |               |              |
|                                              |                |                                              |               |               |              |

Use the log information on the log sheets to populate the respective columns. But before you do this, you need to double check everything on the log sheets:

- Check the inspection date with the Julian Date. Do they agree? If not, find out why!?
- Do the inspection times represent the actual time. Check the NZDT and NZST
- Cross reference the EPB, ExSG information with the surveys. Are they correct?
- Check for logger downloads, purges/pumps, and any relevant inspection comments.

Once the log sheets have been formally checked for errors, enter the information into the check data. All primary references are entered into the ExSG field (yes, even if it is an EPB). The EPB is for the backup check. If no backup check is in place, populate the column with -1 (old Tidedar legacy). Add any relevant comments from the chit into comments column. Sometimes you may have to decipher comments so that they make sense, not only to you, but someone a 100 years' from now (it's highly unlikely that they will want to go hunting for paper chits!). Try to summarise long comments, the comments field is limited to 255 characters (old 16 bit technology)

The log sheet loader tool can also be employed here also. This can be found on:

\\pnt-cd1\HydrologySoftware\Catchment Data Tools\LogSheets.accdb

Open this file up. This brings up the following screen/form

Take the time to check ExSG and EPB zeros and confirm RL's of other reference points used for external reference check readings. Use all the readings provided, calculating them out if necessary. Field technicians usually do the utmost to provide something in the way as a reference if none exist or are damaged; all such readings should be in the check data. Maintain a datum consistency table for each site and update it after each survey run so that shifts to references are noted, confirm adopted levels are reliable and correct, and quickly calculate consistent reference data. All this should be referenced back to the ExSG/EPB readings

| A Pice          | Log Densi Catale (Access 2007-2020) - Microsoft Access<br>Here Could Date Debut Could Date Dold<br>→ & Cot<br>→ & Cot<br>→ & Co | 0 (2)                                                 |
|-----------------|----------------------------------------------------------------------------------------------------|-------------------------------------------------------|
| Ŧ               | Logsheet Entry IOOI:                                                                                                    | Suggestions<br>Versions and<br>Modification Log       |
| Navigation Pane | Extract Water Level Inspections Extract Rainfall Inspections Extract Water Temperature Inger<br>Wit Hilling: DeckData Wit Hilling: DeckData Wit Hilling: DeckData<br>Wit Inspection Privat Chart Rain Richard on Privat Chart Excel Extraction<br>Wit Dev Plot                                                                                                    | tions                                                 |
| Record          | nd # + 1991 ] - M > [K th Jimm ]Search-                                                                                                    | Archive Gauging Status<br>(O Turb CheckData Telemetry |

Under name > use the drop down menu and select the site you're working on i.e. MDC Himatangi Shallow.

Hit the WL Hilltop Check Data button, this brings up the following screen/table-

| A     |         | ר יין =      |                       | ALC: NO                                                                       | 1                                       | .ogSheets : Database      | (Access 2007 - 2 | 2010) - N | licrosoft Acce                                                  | ess                                                                                                    | l l              | - • ×       |
|-------|---------|--------------|-----------------------|-------------------------------------------------------------------------------|-----------------------------------------|---------------------------|------------------|-----------|-----------------------------------------------------------------|----------------------------------------------------------------------------------------------------|------------------|-------------|
|       | ile     | Home Crea    | ate External D        | ata Database Tools                                                            |                                         |                           |                  |           |                                                                 |                                                                                                    |                  | ^ ?         |
| v     | ew<br>• | Paste        | t Painter             | 2↓ Ascending     V So       X↓ Descending     ▲ A       A     A       A     A | election *<br>dvanced *<br>oggle Filter | Refresh<br>All - X Delete | ∑ Totals         | Find      | e <sup>b</sup> <sub>ac</sub> Replace<br>⇒ Go To ÷<br>k Select ÷ | Calibri $\cdot$ $11$ $\cdot$ $\vdots$ $\vdots$ B     I $\underline{U}$ $\underline{A}$ $\bullet$ $\bullet$ $\bullet$ $\bullet$ | │╪╪│┉╶<br>═│⊞╴│═ | •           |
| Vi    | ews     | Clipboard    | Gi -                  | Sort & Filter                                                                 |                                         | Reco                      | ds               |           | Find                                                            | Text Formatting                                                                                                    |                  | 5           |
| »     | -8      | Startup 🔂 Ex | tract_WL_Bysite_C     | CheckData                                                                     |                                         |                           |                  |           |                                                                 |                                                                                                    |                  |             |
|       |         | Inspection   | WL_Time 👻             | WL_Check_ESG 🗢                                                                | RPT_                                    | DateTime 🗢                | WL_Che           | ck_EPB    | ~                                                               | Comment 🗢                                                                                                    |                  |             |
|       |         | 23/03/2012   | 11:00:00 a.m.         | 4459                                                                          | 23/03/2                                 | 012 11:00:00 a.m.         |                  |           | -1 +/-3                                                         | 3, Replaced Steel cable between 11:00-                                                                                         |                  |             |
| 2     |         | 23/03/2012   | 11:45:00 a.m.         | 4454                                                                          | 23/03/2                                 | 012 11:45:00 a.m.         |                  |           | -1 +/-3                                                         | 3, New Offset 1793mm                                                                                                    |                  |             |
| a     |         | 1/05/2012    | 11:30:00 a.m.         | 4195                                                                          | 1/05/2                                  | 012 11:30:00 a.m.         |                  |           | 4195 +/-3                                                       | 3, ISD Changed                                                                                                    |                  |             |
|       | *       |              |                       |                                                                               |                                         |                           |                  |           |                                                                 |                                                                                                    |                  |             |
| tet   |         |              |                       |                                                                               |                                         |                           |                  |           |                                                                 |                                                                                                    |                  |             |
| ivel. |         |              |                       |                                                                               |                                         |                           |                  |           |                                                                 |                                                                                                    |                  |             |
| 1     |         |              |                       |                                                                               |                                         |                           |                  |           |                                                                 |                                                                                                    |                  |             |
|       |         |              |                       |                                                                               | -                                       |                           |                  |           |                                                                 |                                                                                                    |                  |             |
|       | Red     | cord: I      | <b>→</b> ▶ ▶ <b>№</b> | No Filter Search                                                              |                                         |                           |                  | _         | _                                                               |                                                                                                    |                  |             |
| Da    | tashee  | t View       |                       |                                                                               |                                         |                           |                  |           |                                                                 |                                                                                                    | Num Lock         | 🗉 🖽 🛍 SQL 🔛 |

From here, you can simply *Select All > Copy >, and Paste* these data into Manager Check Data table. One caveat to this is that all inspections in the Log Sheet Loader still need double checking for errors. Most inspections, given the share volume made since 2004, and the smart idea of installing pump rigs for water quality, are entered on-mass.

# Populating the Register

Open the Inspection Register on <u>\\ares\Environmental Data Validation\Groundwater\MDC Himatangi\Shallow\104\104</u> <u>Inspection Register.xlsx</u>

In the Dump Tab, use the Get Hilltop Check Data Script. If you do not have this, ask a data processor to add this to your PERSONAL workbook.

Hit the Get Hilltop Check Data Icon. This will open up the following dialog box:

| Jrganize 🔻 New folder                   |              |                   | i 🕶 🕶 🚺 ( |
|-----------------------------------------|--------------|-------------------|-----------|
|                                         | ^ Name       | Date modified     | Type Size |
| 🖈 Favorites                             | <b>I</b> 104 | 3/07/2012 11:08 a | HTS File  |
| Desktop                                 |              |                   |           |
| 词 Libraries                             |              |                   |           |
| Andy Cawthorn                           |              |                   |           |
| 💌 Computer                              | =            |                   |           |
| 🚢 Local Disk (C:)                       |              |                   |           |
| Ba Hydro Application Volume (D:)        |              |                   |           |
| BVD RW Drive (E:)                       |              |                   |           |
| 👝 Lexar (F:)                            |              |                   |           |
| 🖵 \\gisdata\gis\ (G:)                   |              |                   |           |
| 🖵 Hydrology (H:)                        |              |                   |           |
| 🖵 Cawthorn (\\userhome\users\$) (M:)    |              |                   |           |
| 🖵 Andys Workspace (W:)                  |              |                   |           |
| 🖵 \\ares\Environmental Data Valida (X:) |              |                   |           |
|                                         |              |                   |           |
| 🕎 Archives (Y:)                         |              |                   |           |

Locate your working Manager file; this should be in the working directory i.e.

\\ares\Environmental Data Validation\Groundwater\MDC Himatangi\Shallow\104\104.hts

Hit the open button -

This opens the following dialog box:

| Microsoft Excel                | ×                        |
|--------------------------------|--------------------------|
| Open X:\Groundwater\MDC Himata | angi\Shallow\104\104.hts |
|                                | ОК                       |

Obviously the only option you have here is OK

This then opens the following dialog box:

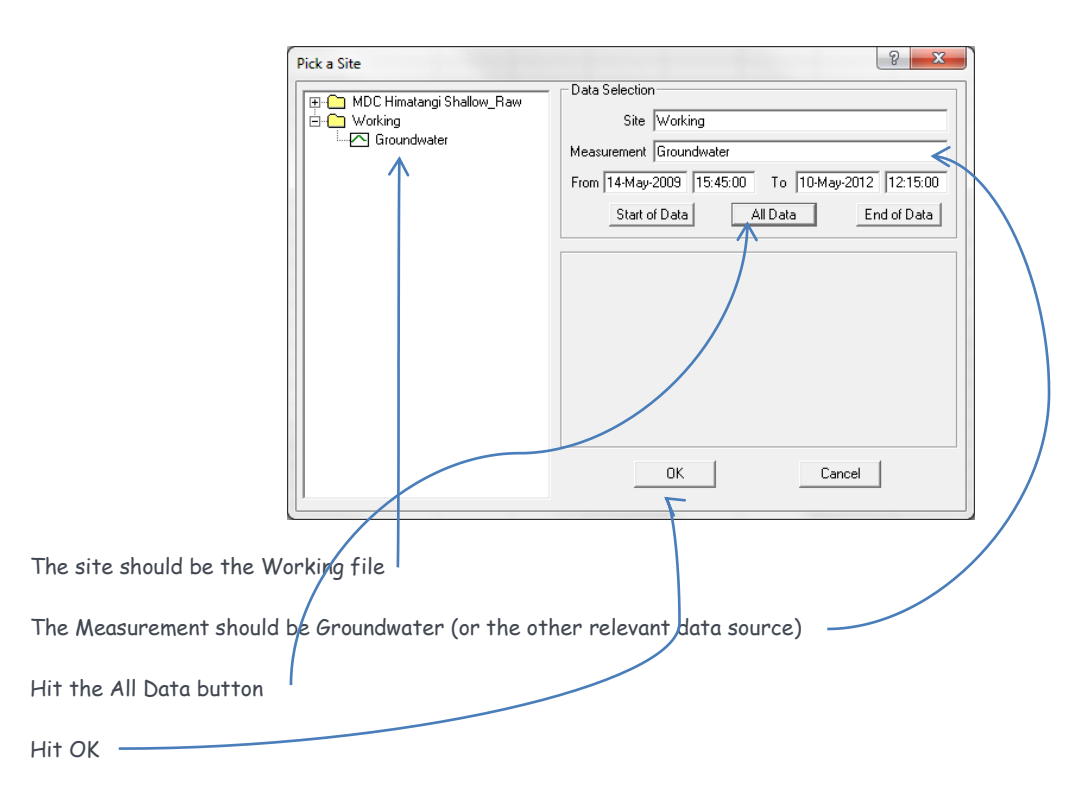

This will populate the Dump Tab with the check data and the corresponding logger value.

Copy and Paste the Date/Times from the Dump Tab into the Date/Time cells in the Adjustment Register Tab

Copy and Paste the Check Groundwater values from the Dump Tab into either the ExSG/EPB cells in the Adjustment Register Tab

Copy and Paste the Logger Groundwater values from the Dump Tab into the Raw Logger reading cells in the Adjustment Register Tab

If there is a +/- error associated with the check reading, add this to the +/- cell

# **Editing Data**

Editing data is pretty subjective. One person's interpretation of data will always, in some way or another (mostly the other), differ from some else's. Just the nature of the job

This section makes the huge assumption that the user processing data is reasonably confident and familiar with the editing features in Manager. If not, get training!

Remove large spikes when you find them. Any edits to data require a comment to be added to the comment tab in the Inspection Register.xlsx. The comment fields are pretty straight forward. All edits require a corresponding Quality Marker also. This is described in greater detail in the quality data section

All edits also require a corresponding quality marker added the comments sheet (See the Quality Schema for classification)

Check around inspections for hidden gap markers, spikes from the technician's on site, and other funny stuff. You can also run a hidden gap marker Virtual Measurement. Refer to the Hilltop VM documentation

Noise in the data can be interpolated using a range Virtual Measurements to 'Smooth' the data. Refer the Hilltop VM Documentation

Delete all data that is obviously wrong i.e. sensor faults. No synthetic data is can be applied to any dataset over events. Leave it as missing

Equally, if missing record is present in the dataset, locate the down-loads (if any). Check the data on Public Telemetry and even Hydro Telemetry as a first port of call. Don't just start making data up without checking in every location where data may be hiding. It is not always where it should be!

All ramp corrections to the data require evidence of the ramp correction applied in the Adjustments Register. If you are not familiar with this, ask a data processor

Other areas to look at are:

- Sensor changes, which relates to;
- Offset/multiplier changes. Find out what these are. Offset and multiplier changes are a real headache, often resulting in significant modification to the data and over significant time periods. This may lead to re-correcting older data files
- 'Weird' data
- Sudden drops and rises in water level, without inspections

Use the Inspection Register also when looking through the data. Look for large deviations of check data from logger data. If this occurs, find out why. Take some note of the +/- error (if any) and factor this into the equation

You may also want to run some really basic statistics also during your processing such as

- Reference deviation plots
- Sensor drift plots

All edits to data require comments that should contain no jargon or spelling mistakes (some people are quite anal about spelling). Nor should they contain overly specific technical information. You need to numb it down, people/scientists will not know what an ISD is, nor a RLO, which also means- NO abbreviations i.e. ESG, EPB, CG etc. this just adds to the confusion.

**Ramp Corrections: Why the stigma or misconception on this?** Ramp corrections are linear transformations of data as a function of time i.e. R (t). Ramp corrections often are required where a regular transformation fails to solve the problem. Since hydraulic data varies over bath space and time (rivers are not in a controlled environment, no matter how much operations tries), often the best practice is to make linear transformations to known references largely to correct

recording faults. Ramps minimise the effect of the fault. Ramp corrections do not distort data, nor do they introduce false record; they merely adjust data linearly that already exists.

Synthetic data should be classified as data obtained from indirect measurement i.e. using visually interpolations over extended periods of time, modelled data, instantaneous record created from discrete data points etc. The true test for synthetic data is: "Have I used or modified pre-existing data, to achieve the desired result (whether this is VM's, linear offsets etc.)?" if the answer is yes, then it cannot be called "synthetic", if the answer is no, then it most perceptibly is synthetic data

All data that there is no confidence in, or there is reason to believe that the data is not recording what it should be, should be deleted from the record. Any unreliable data that cannot be repaired should be removed from the record

Evidently, there is room for further editing tools. Will add to this latter

# Correcting the Data

Once all the editing to the data has been finalised, or that you're happy with the corrections made, copy the working file to another file within the object tree called "Corrected". This is where you are going to apply the offset transforms and ramp corrections

Groundwater is measured to +/- 50 mm tolerances. Keep this in mind when applying transforms and/or adjusting offsets. Use some brain power to decide if there are shifts in the offset based on the information provided by the check Inspection Register and the logger values

Ramp corrections are applied when changes are made to offsets. Ramp corrections need to be applied from one offset to another to prevent steps in the data sets

There are a plethora of basic statistical tools available in both Hilltop Hydro and Microsoft Excel. Use these for justification for offset changes also

## Right click > Copy

In the Data Source, insure that the Series Data and Check Data check boxes are clicked. If you have Virtual Measurements running the working file, un-check these

| In the Time Range > All Data       |                                                                                                    |
|------------------------------------|----------------------------------------------------------------------------------------------------|
| The Destination > Site > Corrected |                                                                                                    |
| Filename > hit the S button        | Copy Deta Source<br>Source Site Working<br>Data Source GroundWater<br>V Series Data V Check Data All Rating Sets<br>Cancel<br>Time Rang<br>From 14May 2009 15:45:00 To 11May-2012 11:30:00<br>Start of Data All Data From Graph<br>Help |
|                                    |                                                                                                    |
|                                    | Quality                                                                                                    |

Hit the Go button once you're done

In the Inspection Register, hit the Dump Tab and re-run the Get Hilltop Check Data script, this time for the Corrected series data. Follow the same steps as described above

Copy and Paste the Logger Groundwater values in the Dump Tab, into the Absolute Difference cells in the Adjustments Register

Complete the basic maths in the Absolute difference row (Adjusted Logger - External ExSG)

Determine any offsets in the Offset/multiplier cells and/or Ramp adjustment cells

Once the offsets and ramp corrections (if any) have been established, open manager and correct the data in the Corrected Series Data (using the method that has been described throughout this document). If you are unfamiliar with transforming and/or ramping data, ask a data processor to help you through it

Once the transforms and/or ramp corrections have been applied to the data, copy the Corrected file to another file within the object tree and rename the file to the Hilltop Site Name i.e. MDC Himatangi Shallow (using the copy method that has been described throughout this document)

# Quality Coding Data

Use the Inspection register to define the base quality codes. Populate the Corrected logger and Final Difference cells in the Inspection Register.

The NEMS (not even sure that this is correct yet) schema is as follows:

- All Transformations and Ramp Corrections ≤ 50 mm QC 600.
- All final differences between the ExSG/EPB and logger ≤ 50 mm QC 600
- All Transformations and Ramp corrections ≥ 50 100 mm QC 500
- All final differences between ExSG/EPB and logger ≥ 50 100 mm QC 500
- All Transformations and Ramp Corrections ≥ 100 mm QC 400
- All final differences between ExSG and logger ≥ 100 mm QC 400

Add the quality codes to the inspection register in the Baseline QC cells.

Once the base line Quality Data has been determined, add all the quality codes from the manual edits made to the data. The comments Tab on the Inspection Register (if you have been adding the QC as you go - as you should be...) will basically tell where and what the QC is for the edits made. These also require entering into Hilltop Manager. These are

- All manual editing to the data ≤ 3 hours QC 500
- All Manual Editing to the data ≥ 3 hours QC 400
- All Synthetic editing to the data QC 300
- All unverified/cautionary data QC 200
- Missing record QC 100

## Note that the Lowest Quality Code Prevails

This means exactly that: QC 100  $\geq$  ( $\leftrightarrow$ ) 200  $\geq$  300  $\geq$  400  $\geq$  500  $\geq$  600

To enter the data into Manager:

Hit the Quality Data View Icon Q. This brings up the following blank window:

| 🚝 Manager - X:\Groundwater\MDC Himatangi\Shallow\104\104.hts                                                                                                    |
|----------------------------------------------------------------------------------------------------|
| File Edit View Data Configure Project Scan Window Help                                                                                                    |
| N S R S S S S S S S S S S S S S S S S S                                                                                                    |
| X:\Groundwater,MDC Himatangi\Shallow\104\104.hts                                                                                                    |
| File Info<br>File Information for X:\Groundwater\MDC Himatangi\Shallow\104\104.hts<br>Hilltop Manager is displaying Quality Data.<br>There is an audit trail in X:\Groundwater\MDC Himatangi\Shallow\104\104.mdb<br>Hilltop programs can write to this file<br>The file is 10938.9Kb long and there is 5584.0Kb of data<br>There are 156 batches in use |
| Data > Add                                                                                                    |

This brings up the following dialog box that you have seen before

| Site       | MDC Himatangi Shallow                                | OK     |
|------------|------------------------------------------------------|--------|
| DataSource | GroundWater                                          | Cancel |
|            |                                                      | Help   |
| Series F   | ating Virtual Measurement Comment                    |        |
| Time Se    | ries Options                                         |        |
|            | Automatic Date and Time     Also add Quality Markers |        |
| Graph      | Groundwater                                          |        |
|            | Date and time                                        |        |
| Hvdrom     | etric Gauging Ontions                                |        |
| ,          | Show Horizontal Angle                                |        |
|            | Show Meter coefficients                              |        |
|            |                                                      |        |

All you really need to do is hit > OK

This brings up the data entry table

| Manager - Xt/Groundwater/MDC Himatangi/Shall | sw/104/104/Hts                                                                                                    |                   |                       |
|----------------------------------------------|----------------------------------------------------------------------------------------------------|-------------------|-----------------------|
| File Edit View Data Configure Project Sca    | n Window Help                                                                                                    |                   |                       |
| F 1 1 1 1 1 1 1 1 1 1 1 1 1 1 1 1 1 1 1      |                                                                                                    |                   |                       |
| X\Groundwater\MDC Himatang?\Shallow\104\1    | 04.hts                                                                                                    |                   |                       |
| File Info                                    |                                                                                                    |                   |                       |
| C Headeg Lutter<br>↓ ≥ Goundeader            | 202     202     202     202     202     202     202     202     202     202     202     202     202     202     202     202     202     202     202     202     202     202     202     202     202     202     202     202     202     202     202     202     202     202     202     202     202     202     202     202     202     202     202     202     202     202     202     202     202     202     202     202     202     202     202     202     202     202     202     202     202     202     202     202     202     202     202     202     202     202     202     202     202     202     202     202     202     202     202     202     202     202     202     202     202     202     202     202     202     202     202     202     202     202     202     202     202     202     202     202     202     202     202     202     202     202     202     202     202     202     202     202     202     202     202     202     202     202     202     202     202     202     202     202     202     202     202     202     202     202     202     202     202     202     202     202     202     202     202     202     202     202     202     202     202     202     202     202     202     202     202     202     202     202     202     202     202     202     202     202     202     202     202     202     202     202     202     202     202     202     202     202     202     202     202     202     202     202     202     202     202     202     202     202     202     202     202     202     202     202     202     202     202     202     202     202     202     202     202     202     202     202     202     202     202     202     202     202     202     202     202     202     202     202     202     202     202     202     202     202     202     202     202     202     202     202     202     202     202     202     202     202     202     202     202     202     202     202     202     202     202     202     202     202     202     202     202     202     202     202     202     202     202     202     202     2 | Mar 2000 Dec 2000 | 3er 2013              |
|                                              |                                                                                                    |                   |                       |
|                                              | Date                                                                                                    | Time              | Groundwater (Quality) |
|                                              | 14May 2003                                                                                                    | 154500            | 600                   |
|                                              | 27-Map-2009                                                                                                    | 17:45:00          | 100                   |
|                                              | 5/un-200                                                                                                    | 130000            | 500                   |
|                                              | 540.009                                                                                                    | 134500            | 500                   |
|                                              | 44ics-2009                                                                                                    | 11:15:00          | 500                   |
|                                              | 4Nov-2009                                                                                                    | 121500            | 600                   |
|                                              | 84pr-2010                                                                                                    | 10:00:00          | 500                   |
|                                              | 84pr-2010                                                                                                    | 10:30:00          | 600                   |
|                                              | 10-May-2010                                                                                                    | 15:45:00          | 500                   |
|                                              | 10-Map-2010                                                                                                    | 1645:00           | 600                   |
|                                              | 11-May-2010                                                                                                    | 10:30:00          | 100                   |
|                                              | 12-May-2010                                                                                                    | 11:00:00          | 600                   |
|                                              | 19-Hay-2010                                                                                                    | 141500            | 500                   |
|                                              | 13-May-2010                                                                                                    | 14.45:00          | 600                   |
|                                              | 17 Jun 2010                                                                                                    | 141500            | 100                   |
|                                              | 11-M8-2011                                                                                                    | 030000            | 600                   |
|                                              | 25/04/2011                                                                                                    | 12.800            | 100                   |
|                                              | 15.8(m) 2011                                                                                                    | 12/5/0            | 500                   |
|                                              | 26.Jan 2012                                                                                                    | 13/000            | (m)                   |
|                                              | 26Jap 2012                                                                                                    | 134500            | 400                   |
|                                              | 23Mw 2012                                                                                                    | 11.00.00          | 500                   |
|                                              | 23 Mar 2012                                                                                                    | 11:30:00          | 600                   |
|                                              | 23-Mar-2012                                                                                                    | 151500            | 500                   |
|                                              | 23-Mar-2012                                                                                                    | 154500            | 600                   |
|                                              | 27 Apr 2012                                                                                                    | 16.45.00          | 100                   |
|                                              | 1-May 2012                                                                                                    | 11:30:00          | 600                   |
|                                              |                                                                                                    |                   |                       |
| Ready                                        |                                                                                                    | 27-Oct-2009 0     | 5:18:12 109 mm        |

Add the quality data into the table. The headers should make it pretty clear what goes where.

Once you have finished adding the quality data, save the file

# Final Steps: Mopping Up the Paper Work

In Manager, list out the inspection comments.

Hit the 🖺 icon > Right Click > List

This brings up the dialog box

|                | Data List                                                                                             | ×      |
|----------------|----------------------------------------------------------------------------------------------------|--------|
|                | Time Range           From 14-May-2009         15:45:00         To         1-May-2012         11:30:00 | ОК     |
|                | Start of Data All Data Finish of Data                                                                 | Cancel |
| (              | Write to Clipboard                                                                                    | Help   |
|                |                                                                                                    |        |
| Hit > All Data |                                                                                                    |        |

Insure that the 💌 is checked so that the data is written to the clipboard

Paste the output into the File Details Template under Check Comments

Hit the Q

Follow the instructions above for check comments (exactly the same, now just for the quality data)

Paste the output into the File Details Template under Quality Data

Right click on the Hilltop Site Name in Manager i.e.:

Right Click > Details

This gives a summary of the data sources in the Hilltop Site Name Dataset. You will need to physically click the text screen in Manager and Ctlr+C to copy the text output from the screen

All Data Sources, check, and quality data start and end Dates/times should be the same. If they are not, they need to be. All data should end on an actual inspection, and never on missing record

Paste this into the File Details Template under Final Details and Gaps

Click on the Data source > Right Click > Gaps

This brings up the following screen (this should really be hitting home by now ...):

| Gaps in MDC Himatangi Shallow [G  | GroundWater] |                      |                      |             | ×            |
|-----------------------------------|--------------|----------------------|----------------------|-------------|--------------|
| Site                              | Data Source  | From                 | To                   | Duration    | _            |
| MDC Himatangi Shallow             | GroundWater  | 27-May-2009 17:45:00 | 3-Jun-2009 22:15:00  | 7.19 Days   | Select All   |
| MDC Himatangi Shallow             | GroundWater  | 11-May-2010 10:30:00 | 12-May-2010 11:00:00 | 1.02 D ays  |              |
| MDC Himatangi Shallow             | GroundWater  | 17-Jun-2010 14:15:00 | 11-Mar-2011 03:00:00 | 8.76 Months |              |
| MDC Himatangi Shallow             | GroundWater  | 27-Apr-2012 16:45:00 | 1-May-2012 11:30:00  | 3.78 Days   | Deselect All |
|                                   |              |                      |                      |             | Remove Gaps  |
|                                   |              |                      |                      |             | View Gaps    |
|                                   |              |                      |                      |             | Cancel       |
| Select gaps less than or equal to |              |                      |                      |             | Help         |
| From T                            | 0            | Select               |                      |             |              |
|                                   |              |                      |                      |             |              |

Select all > View Gaps

This gives a summary of the gaps in the data source(s) in the Hilltop Site Name Dataset. You will need to physically click the text screen in Manager and Ctlr+C to copy the text output on screen

Paste this into the File Details Template under Final Gaps

Under Additional Information in the File Details Template, add any relevant comments. These comments should be aimed at helping during the review

## **Cleaning Up and Printing Off**

Populate the URF in the Inspection Register (it even has a tab, like the rest). It should be pretty obvious what goes where. Print this off. It is the Cover sheet to your processing

Print off the File Details Template

Print off the Adjustments Register

Print off any xlsx graphs you may have done

Print off the comments sheet(s)

Print out the Datum Tables

Print out the Previous Inspection Register (helps during review)

In Manager, print out the final graph at full scale at the full time range. Insure that the quality marker colours are enabled. Print this graph out

The graph quality marker colours can be toggled on/off using the Configure menu i.e.:

Configure > Graphs

This brings up the following dialog box

| Graph Options                                         |                                                                                                    | X                |
|-------------------------------------------------------|----------------------------------------------------------------------------------------------------|------------------|
| Background Colour                                     | Dark Grey 2 💌                                                                                                    | ОК               |
| Inner background Colour                               | White 💌                                                                                                    | Font             |
| Axis Colour                                           | Black 💌                                                                                                    |                  |
| Graticule Colour                                      | Pale Cyan 💌                                                                                                    | Print Setup      |
| Colour Sequence for Overp                             | blots                                                                                                    | Page Setup       |
| Next colour in sequence                               | -                                                                                                    | - Tage Setup     |
| Remove<br>Move Up<br>Move Down                        | Green A<br>Red<br>Orange<br>Deep Sky Blue<br>Blue<br>Magenta<br>Grey<br>Pink<br>Light Green<br>Light Green<br>Light Purple<br>Yellow | Help             |
| ✓ Overplot Rainfall upside<br>Draw Water Quality<br>E | e down 🔽 Use Quality<br>odata as Bars<br>BarWidth 20                                                                                 | data for colours |

Use the 💌 check box to toggle the quality marker colours off/on on the grappins. It even has a comment 'Use Quality Data for Colours'.

Hit OK

Open Hilltop Hydro using hitting the 📔 icon

Once in Hydro > Graphs > Statistics (PSummary)

This brings up the following dialog box:

| Summary Statistics                           | ? <mark>×</mark>                                                                                                    |
|----------------------------------------------|----------------------------------------------------------------------------------------------------|
|                                              | Data Selection       Image: Site image: Site image: Collection         Site       Amons         Measurement       Conductivity Low Range (T Comp)         From [24:Mar-2005]       To 11:Aug-2011         Statt of Data       All Data         End of Data       Time Filter         Options       Filter         Graph       Plot         Options       Filter         Mul       1         Div       1         Add       0         C       Actual Data         C       Fixed Interval Average         C       Moving Interval Total         Interval       1         Non-detects       Eess than Actual value         Less than Actual value       Greater than Actual value |
| Site Tree     C Collection Tree              | 🔽 Draw Graph 🗌 Send to Clipboard                                                                                                    |
| Command<br>Press <f3> to type a command</f3> | OK Help Cancel                                                                                                    |

Im not going into a huge amount of detail here, there is documentation on all the quirks of this programme in the Hilltop Help menu

Unsure that the Single Site 🙆 is checked

Select the Hilltop Site name and the data source you are working on i.e. Groundwater

Hit > All Data

Unsure that the Quality Data 💽 is checked

| Make sure that the following are also checked: | V | Annual Statistics, | $\mathbf{V}$ | Draw Graph, and | Send to Clipboard |
|------------------------------------------------|---|--------------------|--------------|-----------------|-------------------|
|------------------------------------------------|---|--------------------|--------------|-----------------|-------------------|

Hit OK

This brings up the quality data in bar graph form

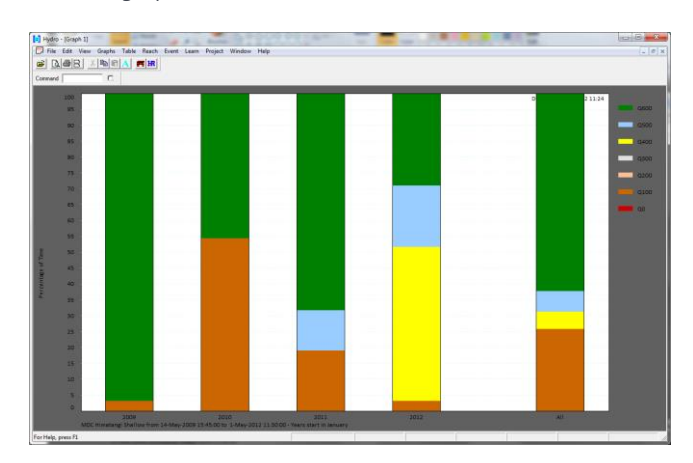

#### File > Print

Close the graph in Hydro (not Hydro, the Small x in the viewing window), and you will see that there are actual generic/ numeric summary statistics in the background

| rile Edit                                                                                | View Grad                                                                                      | ohs lable                                                                   | Reach EV                                                                       | rent Learn                                                          | Project                                                       | Window H                                                           | elp                                                     |                                          |                                              |                                           |                                               |                                            |                                                |                                                          |                                                    |
|------------------------------------------------------------------------------------------|------------------------------------------------------------------------------------------------|-----------------------------------------------------------------------------|--------------------------------------------------------------------------------|---------------------------------------------------------------------|---------------------------------------------------------------|--------------------------------------------------------------------|---------------------------------------------------------|------------------------------------------|----------------------------------------------|-------------------------------------------|-----------------------------------------------|--------------------------------------------|------------------------------------------------|----------------------------------------------------------|----------------------------------------------------|
| 0.8                                                                                      | 8 % @                                                                                          |                                                                             | FT IR                                                                          |                                                                     |                                                               |                                                                    |                                                         |                                          |                                              |                                           |                                               |                                            |                                                |                                                          |                                                    |
| mmand 🗌                                                                                  |                                                                                                | a                                                                           |                                                                                |                                                                     |                                                               |                                                                    |                                                         |                                          |                                              |                                           |                                               |                                            |                                                |                                                          |                                                    |
| ~~ Hillto                                                                                | op Hydro -                                                                                     | ~~~ Vers                                                                    | ion 6.17                                                                       |                                                                     |                                                               |                                                                    |                                                         |                                          | 4-Jul-                                       | -2012                                     |                                               |                                            |                                                |                                                          |                                                    |
| ~~ PSumma                                                                                | ary ~~~                                                                                        |                                                                             |                                                                                |                                                                     |                                                               |                                                                    |                                                         |                                          |                                              |                                           |                                               |                                            |                                                |                                                          |                                                    |
|                                                                                          |                                                                                                |                                                                             |                                                                                |                                                                     |                                                               |                                                                    |                                                         |                                          |                                              |                                           |                                               |                                            |                                                |                                                          |                                                    |
|                                                                                          |                                                                                                |                                                                             |                                                                                |                                                                     |                                                               |                                                                    |                                                         |                                          |                                              |                                           |                                               |                                            |                                                |                                                          |                                                    |
| uality o                                                                                 | f Data                                                                                         |                                                                             |                                                                                |                                                                     |                                                               |                                                                    |                                                         |                                          |                                              |                                           |                                               |                                            |                                                |                                                          |                                                    |
| uality o:<br>ource is                                                                    | f Data<br>X:\Ground                                                                            | dwater\M                                                                    | DC Himata                                                                      | angi\Sha:                                                           | 11ow\104'                                                     | \104.hts                                                           |                                                         |                                          |                                              |                                           |                                               |                                            |                                                |                                                          |                                                    |
| uality o:<br>ource is<br>equested                                                        | f Data<br>X:\Ground<br>Time Per:                                                               | dwater\M<br>iod is 1                                                        | DC Himata<br>4-May-200                                                         | angi\Sha<br>09 15:45                                                | 11ow\104                                                      | \104.hts<br>1-May-20:                                              | 12 11:30:                                               | :00                                      |                                              |                                           |                                               |                                            |                                                |                                                          |                                                    |
| uality o:<br>ource is<br>equested                                                        | f Data<br>X:\Ground<br>Time Per:                                                               | dwater\M<br>iod is 1                                                        | DC Himata<br>4-May-200                                                         | angi\Sha<br>09 15:45                                                | llow\104<br>:00 to :                                          | \104.hts<br>1-May-20:                                              | 12 11:30:                                               | :00                                      |                                              |                                           |                                               |                                            |                                                |                                                          |                                                    |
| uality o<br>ource is<br>equested<br>roundwate                                            | f Data<br>X:\Ground<br>Time Per:<br>er at MDC                                                  | dwater\M<br>iod is 1<br>Himatan                                             | DC Himata<br>4-May-200<br>gi Shallo                                            | angi\Sha<br>09 15:45<br>ow                                          | llow\104'<br>:00 to :                                         | \104.hts<br>1-May-20:                                              | 12 11:30:                                               | :00                                      |                                              |                                           |                                               |                                            |                                                |                                                          |                                                    |
| uality o:<br>ource is<br>equested<br>roundwate<br>Year                                   | f Data<br>X:\Ground<br>Time Per:<br>er at MDC                                                  | dwater\M<br>iod is 1<br>Himatan<br>20                                       | DC Himata<br>4-May-200<br>gi Shallo<br>Q:                                      | angi\Sha<br>09 15:45<br>ow<br>100                                   | 11ow\104<br>:00 to :                                          | \104.hts<br>1-May-20:<br>200                                       | L2 11:30:<br>Q3                                         | :00                                      | 04                                           | 100                                       | 05                                            | 500                                        | Q                                              | 600                                                      | Total                                              |
| uality o:<br>ource is<br>equested<br>roundwate<br>Year                                   | f Data<br>X:\Ground<br>Time Per:<br>er at MDC<br>%Time                                         | dwater\M<br>iod is 1<br>Himatan<br>20<br>#Days                              | DC Himata<br>4-May-200<br>gi Shallo<br>Q:<br>%Time                             | angi\Sha<br>09 15:45<br>ow<br>100<br>#Days                          | 11ow\104<br>:00 to :<br>Q:<br>&Time                           | \104.hts<br>1-May-20:<br>200<br>#Days                              | L2 11:30:<br>Q:<br>%Time                                | :00<br>300<br>#Days                      | Q:<br>%Time                                  | 100<br>#Days                              | Q:<br>%Time                                   | 500<br>#Days                               | Q'<br>%Time                                    | 600<br>#Days                                             | Total<br>#Days                                     |
| uality o:<br>ource is<br>equested<br>roundwate<br>Year<br>*2009                          | f Data<br>X:\Ground<br>Time Per:<br>er at MDC<br>%Time<br>0.00                                 | dwater\M<br>iod is 1<br>Himatan<br>20<br>#Days<br>0.0                       | DC Himata<br>4-May-200<br>gi Shallo<br>Q:<br>%Time<br>3.11                     | angi\Sha:<br>09 15:45<br>0w<br>100<br>#Days<br>7.2                  | 110w\104<br>:00 to :<br>Q:<br>%Time<br>0.00                   | \104.hts<br>1-May-20:<br>200<br>#Days<br>0.0                       | 2 11:30:<br>Q:<br>%Time<br>0.00                         | :00<br>800<br>#Days<br>0.0               | Q4<br>%Time<br>0.00                          | 400<br>#Days<br>0.0                       | Q5<br>%Time<br>0.03                           | 500<br>#Days<br>0.1                        | Q<br>%Time<br>96.86                            | 600<br>#Days<br>224.1                                    | Total<br>#Days<br>231.3                            |
| uality or<br>ource is<br>equested<br>roundwate<br>Year<br>*2009<br>2010                  | f Data<br>X:\Ground<br>Time Per:<br>er at MDC<br>%Time<br>0.00<br>0.00                         | dwater\M<br>iod is 1<br>Himatan<br>20<br>#Days<br>0.0<br>0.0                | DC Himata<br>4-May-200<br>gi Shallo<br>Q:<br>%Time<br>3.11<br>54.36            | angi\Sha:<br>09 15:45<br>0w<br>100<br>#Days<br>7.2<br>198.4         | 110w\104'<br>:00 to :<br>Q:<br>%Time<br>0.00<br>0.00          | \104.hts<br>1-May-20:<br>200<br>#Days<br>0.0<br>0.0                | 12 11:30:<br>Q:<br>%Time<br>0.00<br>0.00                | :00<br>300<br>#Days<br>0.0<br>0.0        | Q4<br>%Time<br>0.00<br>0.00                  | 400<br>#Days<br>0.0<br>0.0                | Q:<br>%Time<br>0.03<br>0.02                   | 500<br>#Days<br>0.1<br>0.1                 | Q<br>%Time<br>96.86<br>45.61                   | 600<br>#Days<br>224.1<br>166.5                           | Total<br>#Days<br>231.3<br>365.0                   |
| uality o:<br>ource is<br>equested<br>roundwate<br>Year<br>*2009<br>2010<br>2011          | f Data<br>X:\Ground<br>Time Per:<br>er at MDC<br>%Time<br>0.00<br>0.00<br>0.00                 | iwater\M<br>iod is 1<br>Himatan<br>20<br>#Days<br>0.0<br>0.0<br>0.0         | DC Himata<br>4-May-200<br>gi Shalla<br>%Time<br>3.11<br>54.36<br>18.94         | angi\Sha:<br>09 15:45<br>0w<br>100<br>#Days<br>7.2<br>198.4<br>69.1 | 110w\104<br>:00 to :<br>%Time<br>0.00<br>0.00<br>0.00         | \104.hts<br>1-May-202<br>200<br>#Days<br>0.0<br>0.0<br>0.0         | 12 11:30:<br>Q:<br>%Time<br>0.00<br>0.00<br>0.00        | :00<br>#Days<br>0.0<br>0.0               | Q*<br>%Time<br>0.00<br>0.00<br>0.00          | 400<br>#Days<br>0.0<br>0.0                | Q:<br>%Time<br>0.03<br>0.02<br>12.73          | 500<br>#Days<br>0.1<br>0.1<br>46.4         | Q<br>%Time<br>96.86<br>45.61<br>68.33          | 600<br>#Days<br>224.1<br>166.5<br>249.4                  | Total<br>#Days<br>231.3<br>365.0<br>365.0          |
| uality o:<br>ource is<br>equested<br>roundwate<br>Year<br>*2009<br>2010<br>2011<br>*2012 | f Data<br>X:\Ground<br>Time Per:<br>er at MDC<br>%Time<br>0.00<br>0.00<br>0.00<br>0.00         | dwater\Mi<br>iod is 1<br>Himatan<br>20<br>#Days<br>0.0<br>0.0<br>0.0<br>0.0 | DC Himata<br>4-May-200<br>gi Shallo<br>%Time<br>3.11<br>54.36<br>18.94<br>3.11 | angi\Shai<br>09 15:45<br>00<br>#Days<br>7.2<br>198.4<br>69.1<br>3.8 | 110w\104<br>:00 to :<br>%Time<br>0.00<br>0.00<br>0.00         | \104.hts<br>1-May-203<br>2000<br>#Days<br>0.0<br>0.0<br>0.0<br>0.0 | 2 11:30:<br>Q:<br>%Time<br>0.00<br>0.00<br>0.00<br>0.00 | 300<br>#Days<br>0.0<br>0.0<br>0.0        | Q:<br>%Time<br>0.00<br>0.00<br>0.00<br>48 47 | 400<br>#Days<br>0.0<br>0.0<br>0.0         | Q:<br>%Time<br>0.03<br>0.02<br>12.73<br>19.43 | 500<br>#Days<br>0.1<br>46.4<br>23.6        | Q<br>%Time<br>96.86<br>45.61<br>68.33<br>28.98 | 600<br>#Days<br>224.1<br>166.5<br>249.4<br>35.2          | Total<br>#Days<br>231.3<br>365.0<br>365.0          |
| uality o:<br>ource is<br>equested<br>roundwate<br>Year<br>*2009<br>2010<br>2011<br>*2012 | f Data<br>X:\Ground<br>Time Per:<br>er at MDC<br>%Time<br>0.00<br>0.00<br>0.00<br>0.00<br>0.00 | dwater\M<br>iod is 1<br>Himatan<br>20<br>#Days<br>0.0<br>0.0<br>0.0<br>0.0  | DC Himata<br>4-May-200<br>gi Shallo<br>%Time<br>3.11<br>54.36<br>18.94<br>3.11 | angi\Sha<br>09 15:45<br>00<br>#Days<br>7.2<br>198.4<br>69.1<br>3.8  | 110w\104<br>:00 to :<br>%Time<br>0.00<br>0.00<br>0.00<br>0.00 | \104.hts<br>1-May-20:<br>#Days<br>0.0<br>0.0<br>0.0<br>0.0         | 2 11:30:<br>%Time<br>0.00<br>0.00<br>0.00<br>0.00       | 300<br>#Days<br>0.0<br>0.0<br>0.0<br>0.0 | Q4<br>%Time<br>0.00<br>0.00<br>0.00<br>48.47 | 400<br>#Days<br>0.0<br>0.0<br>0.0<br>58.9 | Q<br>%Time<br>0.03<br>0.02<br>12.73<br>19.43  | 500<br>#Days<br>0.1<br>0.1<br>46.4<br>23.6 | Q<br>%Time<br>96.86<br>45.61<br>68.33<br>28.98 | 600<br>#Days<br>224.1<br>166.5<br>249.4<br>35.2<br>675.2 | Total<br>#Days<br>231.3<br>365.0<br>365.0<br>121.5 |

File > Print

You can close Hydro now

Over plot the Raw and Final Datasets. Print this off. Enure that you have the quality colour markers OFF. Scale the y-axis to an appropriate scale so that it can be read

Create the Audit Virtual Measurement

Data > Add

This brings up the following dialog box

| Addata                                    | ×      |
|-------------------------------------------|--------|
| Site Audi                                 | ОК     |
| DataSource Audit                          | Cancel |
|                                           | Help   |
| Series Rating Virtual Measurement Comment |        |
| Measurement Name Audit                    | •      |
|                                           |        |
|                                           |        |
|                                           |        |
|                                           |        |
|                                           |        |
|                                           |        |
|                                           |        |

Site > Audit

DataSource > Audit

Virtual Measurement Tab > Audit

OK

This brings up the Virtual Measurement dialog box. Essentially all that is being done in the Audit VM is Subtracting the final from the raw datasets. This shows the auditor exactly what was going on during the processing stage.

Virtual Measurements work on conditional and Boolean logic. Further information about Virtual Measurements can be found in the Virtual Measurement Documentation

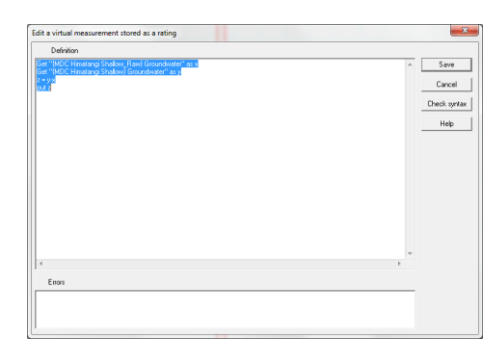

Save once your code is done

This should now display the output of your Virtual Measurement Code

Over plot the Audit VM (on a new right-hand axis)

Print the graph generated in 3 month plots. You will also need to annotate the resulting outputs (currently there is no option to display check comments on graphs). Annotated plots should cover

- > Adjustments made to the data
- > Areas that warrant justification for edits/adjustments made
- Suspect areas that you're not confident with. The reviewer/auditor can then make decisions on best practice.
   It also acts as a second opinion. If you're lucky, you might only get the one...
- > Inspections that you have issues with or left from offset adjustments

Copy the data to the Provisional Archive. Use the common name in the copy dialog box when doing to insure that it is ging to the right file ie

On the data source > Right Click > Copy

This opens the following dialog box:

| Data Source (Broundvalaer     Go       Data Source (Broundvalaer     Check Data Quality     WQ Sample       Claudity Data     Check Data Quality     WQ Sample       Time Range     Check Data Quality     WQ Sample       Time Range     From [14May-2005 [15:45:00 To 1 1May-2011 [11:30:00]     Help       Start of Data     All Data     Frinch of Data     From Graph       Only Copy New Data     Archive File sets the time range       Archive File     Image       Destination     Filename       Start of United Shallow     Image       Filename     XGroundwater MDC Himdarng/Shallow1104/104.104.105       Users     Vernod 1V Sensety/Public Televety/Mate       Quality     Whoth Of Himdarng/Shallow104/104.104.105       White of United WDC Himdarng/Shallow104/104.104.105       Whee Outly Converted and Archive Vlydometry. Integration of the set of the time type of the set of the time type of the set of the time type of the set of the time type of the set of the time type of the set of the set of the time type of the set of the set of the time type of the set of the set of the s                                                                                                    | Sil          | e MDC Himatanni Shallow                           |        |  |  |  |
|----------------------------------------------------------------------------------------------------|--------------|---------------------------------------------------|--------|--|--|--|
| Consider and a final method of the set of the set                                                                                                    | Data Sourc   | e Groundu(stor                                    | Go     |  |  |  |
|                                                                                                    |              |                                                   |        |  |  |  |
| Cancel  Tine Range  Tine Range  Tine Rang                                                                                                    | I✓ Series    | Data 🖌 Check Data 📘 All Rating Sets               |        |  |  |  |
| Time Range Time Range Time Range Time Range Time Range Time Range Time Range Time Range Time Range Time Range Time Range Range                                                                                                    | IV Quality   | Data 📘 Check Data Quality 🗖 WQ Sample             | Cancel |  |  |  |
| From 14-May-2003 15:45:00 To 1-May-2012 11:30:00<br>Stat of Data All Data Finish of Data From Graph<br>Only Copy New Data Archive File sets the time range<br>Archive File<br>Destination<br>Site (MDC Himatangi Shallow<br>Data Source GroundWater<br>Filename<br>Kingrundwater/MDC Himatangi/Shallow104/104 hts<br>VVPrh-od1V Genety/Hub CHemety hts<br>Charget Vaser/Environment, Ngroundwater archive hts<br>VVPrh-od1V Genety/Hub CHemety hts<br>VVPrh-od1V Genety/Hub CHemety hts<br>VVPrh-od1V Chemety/Hub CHemety hts<br>VVPrh-od1V Chemety/Hub CHemety hts<br>VVPrh-od1V Chemety/Hub CHemety hts<br>VVPrh-od1V Genety/Hub CHemety hts<br>VVPrh-od1V Genety/Hub CHemety hts<br>VVPrh-od1V CHemety/Hub CHemety hts<br>VVPrh-od1V CHemety/Hub CHemety hts<br>VVPrh-od1V CHemety/Hub CHemety hts<br>VVPrh-od1V CHemety/Hub CHemety hts<br>VVPrh-od1V CHemety/Hub CHemety hts<br>VVPrh-od1V CHemety hts<br>VVPrh-od1V CHemety hts<br>VVPrh-od1V CHemety hts<br>VVPrh-od1V CHemety hts<br>VVPrh-od1V CHemety hts | -Time Range  |                                                   |        |  |  |  |
| Stat of Data All Data Finish of Data From Graph<br>Only Copy New Data Archive File sets the time range<br>Archive File<br>Destination<br>Site (MDC Himatangi Shallow<br>Data Source GroundWater<br>Filename<br>Kingrundwater/MDC Himatangi/Shallow104/104 hts<br>White of U1 Velenety/Julid: Telenety hts<br>Charget Vase/SingrundWater<br>Cuality<br>Went-of U1 Velenety/Julid: Telenety hts<br>Charget Vase/SingrundWater USD-105 hts<br>New Quality<br>Vase/Singrundwater USD-105 hts<br>New Quality<br>Vase/Singrundwater USD-105 hts<br>Nase/SingrundWater USD-105 hts<br>New Quality<br>Vase/SingrundWater USD-105 hts<br>Nase/SingrundWater USD-105 hts<br>Progress<br>HV14pdology SteetManawulu at Vebc100 hts<br>Progress<br>HV14pdology SteetManawulu at Vebc100 hts<br>Progress<br>HV14pdology SteetManawulu at Vebc100 hts                                                                                                    | From 14-M    | fay-2009 15:45:00 To 1-May-2012 11:30:00          | Itala  |  |  |  |
| Only Copy New Data     Archive File sets the time range     Archive File     Destination     Site     MDC Himatang Shallow     Data Source     GroundWater     Filename     KiGroundwateR utility     Which cd1 Netemetry Mbg     Hudtor letemetry Mbg     Which cd1 Netemetry Mbg     Which cd1 Netemetry     Wh                                                                                                    | Start of     | Data All Data Finish of Data From Graph           | пер    |  |  |  |
| Archive File  Destination Site MDC Himatang Shallow Data Source GroundWate Filename Vignundwater\MDC Himatang\Shallow\1041104.Hts Vignundwater\MDC Himatang\Shallow\1041104.Hts Vignundwater\MDC Himatang\Shallow\1041104.Hts Vignundwater\Brucker Higher High                                                                                                    | 🔲 Only Co    | ppy New Data 🛛 🗖 Archive File sets the time range |        |  |  |  |
| Destination Site MDC Himatangi Shallow Data Source GroundWater ViGroundWater ViGroundWater/MDC Himatangi/Shallow/104104.1ks VPn-cd1V leenety/Mpdc Hydrol elenety/Ms Varex/Digrad/Hilloy Telenety/Main Ids Varex/Digrad/Hilloy Telenety/Main Ids Varex/Digrad/Hilloy                                                                                                    | Archive File | <b>_</b>                                          |        |  |  |  |
| Detrination Site MDC Himatangi Shallow  Jata Source GroundWater  Filename K-Vinnordwater/MDC Himatangi/Shallow/104/104 his  V-Vinnord V-Telenetly/Multi-Telenetly his User Coll V-Telenetly/Multi-Telenetly his User VolgarioWilliog New Quality V-Vinford V-Telenetly/Multi-Telenetly his New Quality V-Vinford/V-Telenetly/Multi-Telenetly his New Quality V-Vinford/V-Vinford Telenetly/Multi-Telenetly his Progres Progre                                                                                                    |              | ·                                                 |        |  |  |  |
| Site MDC Himstang Shallow<br>Data Source GroundWater<br>Filename<br>Cuality UPAn cdl 1V demetry/hyb. Hyhool Tekenetry Ms<br>UPAn cdl 1V demetry/hyb. Tekenetry Ms<br>Change Vase/Environment //SicurdWater, acrive hts<br>New Quality UPAnounder / SicurdWater, acrive hts<br>New Quality Change Vase/Environment //SicurdWater, acrive hts<br>Phogens + Hyhoonentic, acrive hts<br>Phogens + Hyhoonentic, acrive hts<br>Phogens + Hyhoonentic, acrive hts<br>Hyhoonentia Archive Hyhoonentic, acrive hts<br>Phogens + Hyhoonentia Veb., 1100 hts<br>Hyhoonentia Archive Hyhoonentic, acrive hts                                                                                                    | Destination  |                                                   |        |  |  |  |
| Data Source GroundWater                                                                                                    | Site         | MDC Himatangi Shallow                             |        |  |  |  |
| Filename X: Groundwater\MDC Himatang\Shallow11041104.hs<br>VPnk-cd11 elemety/Hydic. VHydic0 elemety.hts<br>VPnk-cd11 elemety/Public elemety.hts<br>Venk-cd11 elemety/Public elemety.hts<br>Vares\Signal VHillow1 elemety.hts<br>New Quality (Signal VHillow11051105.hts<br>Vares\Environmertal ArchiveVHydiometric_archive.hts<br>Progress<br>H\Hydrology Stert\Manawatu at Vebc100 hts<br>Phogess<br>H\Hydrology Stert\Manawatu at Vebc100 hts                                                                                                    | Data Source  | GroundWater 🗨                                     |        |  |  |  |
| X-ViGroundwater/MDC Himatang/Shallow/104/104 hts VPnt-cd1 V leenety/vb. Urb(cd) Elemetry /hts Quality Vare/Shallow/Public Idemetry /hts Change Vare/Shallow/Public Idemetry /hts Change Vare/Shallow/Public Idemetry /hts New Quality /Signow/Hildow/105/105 hts New Quality /Signow/Hildow/105/105 hts Ptogress H-Vig/dology/Sete/Manawulu at Vebc. 1001 hts Ptogress H-Vig/dology/Sete/Manawulu at Vebc. 1001 hts Ptogress H-Vig/dology/Sete/Manawulu at Vebc. 1001 hts Ptogress H-Vig/dology/Sete/Manawulu at Vebc. 1001 hts Ptogress H-Vig/dology/Sete/Manawulu at Vebc. 1001 hts Ptogress H-Vig/dology/Sete/Manawulu at Vebc. 1001 hts Ptogress H-Vig/dology/Sete/Manawulu at Vebc. 1001 hts Ptogress H-Vig/dology/Sete/Manawulu at Vebc. 1001 hts Ptogress H-Vig/dology/Sete/Manawuluu Atvebc. 1001 hts Ptogress H-Vig/dology/Sete/Manawuluu Atvebc. 1001 hts Ptogress H-Vig/dology/Sete/Manawuluu Atvebc. 1001 hts Ptogress H-Vig/dology/Sete/Manawuluu Atvebc. 1001 hts Ptogress H-Vig/dology/Sete/Manawuluuu H-Vig/Dology/Sete/Manawuluu H-Vig/Dology/Sete/Manawuluu                                                                                                    | Filename     |                                                   |        |  |  |  |
| VPn-cd1Velenety/Nyd VydoTo Feinety hts     Oubly. VPn-cd1Velenety/Nyd VydoTo Feinety hts     Varex/Diginal/Hillion Telenety/Nan hts     Varex/Diginal/Hillion Telenety/Nan hts     Varex/Diginal/Hillion Telenety/Nan hts     Varex/Diginal/Hillion Telenety/Nan hts     Varex/Diginal/Hillion Telenety/Nan hts     Varex/Diginal/Hillion Telenety/Nan hts     Varex/Diginal/Hillion Telenety/Nan hts     Varex/Diginal/Hillion Telenety/Nan hts     Varex/Diginal/Hillion Telenety/Nan hts     Varex/Diginal/Hillion Telenety/Nan hts     Varex/Diginal/Hillion Telenety/Nan hts     Varex/Diginal/Hillion Telenety/Nan hts     Varex/Diginal/Hillion Telenety/Nan hts     Progress     H'NydoRogo/Stev/Manawalu at Vebe. // 100 hts     Progress     Progrest     Progress     Progress     Progress     Progress     Progres                                                                                                    |              | X:\Groundwater\MDC Himatangi\Shallow\104\104.hts  |        |  |  |  |
| Ousling Value Centency / Value Centency / Na     Change Value Centency / Na     Change Value Centency / Na     Change Value Centency / Na     New Quality / Condexed Center / OS/105 / Na     Power Centence / Condexed Center / OS/105 / Na     Power Centence / Condexed Center / Condexed Center / Condexed Center / Condexed Center / Na     Program H-N-Hydrology Steet Manawalu at Vebe V100 / hs     Program H-N-Hydrology Steet Manawalu at Vebe V100 / hs                                                                                                    |              | \\Pnt-cd1\Telemetry\Hydr\HydroTelemetry.hts       |        |  |  |  |
| Changel Vases/Environment, JiGourdivater, active his<br>New Quality, Chromodwater, Bucker 105:105 his<br>Progress, All Montary Manawalu at Veber, 1010 his<br>Progress, Hillydology Steel-Manawalu at Veber, 1000 his<br>Progress, All Mostary-Manawalu at Veber, 1000 his<br>Progress, All Mostary-Manawalu at Veber, 1000 his                                                                                                    | - Quality    | Vares/Original/Hillop Telemetry/him.hts           |        |  |  |  |
| New Quality<br>P-Groundwater/Budier\105.hts<br>P-Soil Motioure/Manawatu at Weber1101.hts<br>Progress<br>P:Soil Motisture/Manawatu at Weber1101.hts<br>P:Soil Motisture/Manawatu at Weber1101.hts                                                                                                    | Chang        | \\ares\Environment\Groundwater_archive.hts        |        |  |  |  |
| Progress H:\NetWorking Steel\Manawatu at Weber\100.hts<br>P:\Soil Moisture\Manawatu at Weber\100.hts<br>PtySoil Moisture\Manawatu at Webe\100.hts                                                                                                    | New Quality  | P:\Liroundwater\Butlers\105\105.hts               |        |  |  |  |
| Progress H:\Hydrology Sites\Manawatu at Web\100.hts<br>P:\Soil Moisture\Manawatu at Weber\100.hts                                                                                                    |              | P:\Soil Moisture\Manawatu at Weber \101 hts       |        |  |  |  |
| P:\Soil Moisture\Manawatu at Weber\100.hts                                                                                                    | Progress     | H:\Hydrology Sites\Manawatu at Web\100.hts        |        |  |  |  |
|                                                                                                    |              | P-\Soil Moisture\Manawatu at Weber \100 bts       |        |  |  |  |

Ensure that the 💌 Series Data, 💌 Check Data, and 💌 Quality Data are checked

Time Range > All Data

File Name > Scroll to < More >

This opens the following dialog box:

| Сору То       | Providence Pro-                              |       | ×      |
|---------------|----------------------------------------------|-------|--------|
| Save in: 🌗    | Logger Downloads 🗸                           | ] ← 🗈 |        |
|               | No items match your sear                     | ch.   |        |
| File name:    |                                              |       | Save   |
| Save as type: | Hilltop Files (*.hts)                        | •     | Cancel |
| Common Name   | Archive: Groundwater<br>Archive: Hydrometric | •     |        |

Use the Common name and select > Archive: Provisional Data

Save

This goes back to the copy data dialog box > Go

You can now close the Manager file

In the Inspection Register under the Audit Tab

Data > From Access (Get External Data)

This brings up the following dialog box in Excel:

| K Select Data Source                                                                                                    |                |                          |                                    |                          |                |       | ×  |
|----------------------------------------------------------------------------------------------------|----------------|--------------------------|------------------------------------|--------------------------|----------------|-------|----|
| 😋 🔵 🗢 🐌 🔸 Computer 🕨 \\ares\Environmental Da                                                                                                    | ata Valida (X: | ) + Groundwater + MDC Hi | matangi 🕨 Shallow 🕨 104            |                          | Search 104     |       | ۶  |
| Organize 👻 New folder                                                                                                    |                |                          |                                    |                          |                | · ·   | 0  |
| Computer     Local Disk (C:)     Model Dynamic Computer     Local Disk (C:)     Model Dynamic Computer (D:)     Dynamic Computer (D:)     Dynamic Computer (D:)     Phythology (H:)     Cawthorn (\userhome\users) (M:)     Andys Workspace (W:)     Wareschemichusers (M:)     Wareschemichuser (D:)     Wareschemichuser (D:)     Wareschemichuser (D:)     Archives (Y:)     Wareschemichuser (D:)     Archives (Y:)     Recycle Bin     Deiregy(un12)2MH     Dump | E              | Name 2010                | Date modified<br>4/07/2012 12:02 p | Type<br>Microsoft Access | Size<br>134 KB |       |    |
| New Source                                                                                                    |                |                          |                                    |                          | ✓ Access Data  | bases | •  |
|                                                                                                    |                |                          |                                    | Tools                    | • Open         | Cance | el |

Locate and select the Audit.mdb in your working directory i.e.:

\\ares\Environmental Data Validation\Groundwater\MDC Himatangi\Shallow\104\104.mdb

This brings up the following Import Data dialog box:

| Import D   | ata              |               |           | ? X            |
|------------|------------------|---------------|-----------|----------------|
| Select ho  | w you wan        | t to view thi | s data in | your workbook. |
|            | Table            |               |           |                |
| 1.1        | PivotTa          | ble Report    |           |                |
| 1          | Pivot <u>C</u> h | art and Pivo  | tTable R  | eport          |
|            | Only Cr          | eate Conne    | ction     |                |
| Where do   | o you want       | to put the d  | lata?     |                |
| 🔍 🔁        | kisting work     | sheet:        |           |                |
|            | =\$A\$1          |               |           | <b></b>        |
| © <u>N</u> | ew workshe       | et            |           |                |
| Propert    | ies              | Oł            | <         | Cancel         |

## Hit > OK

Format the StartDate and EndDate columns so that they contain both the Dates and Times

This will populate the Audit Sheet in the Inspection Register with data from the Audit Trail. Print this off

## Final Touch Ups

Collate the above print offs

Add the photocopied inspection chits, surveys, calibrations etc to the above paperwork

Put in the pile with all the other data awaiting QA

Open CDTools

|   | MDC H                                                                                                    | limata                     | angi Deep                                            | >                                                   |           |  |
|---|----------------------------------------------------------------------------------------------------|----------------------------|------------------------------------------------------|-----------------------------------------------------|-----------|--|
| • | 100 C                                                                                                    | )ate ON<br>ſime ON         | 31/07/2007<br>16:00<br>Water Lev                     | Date OFF<br>Time OFF<br>el                          | 5/06/2009 |  |
|   | Processing Informati<br>Pickup Date<br>Staff Member<br>Processed Date:<br>Hilltop Check Data<br>Quality Codes | on Missing I<br>Andy Cawth | Record Review Arc<br>9/09/2009<br>orn 💽<br>9/09/2009 | hiving<br>Total Staff Hours:<br>Processing Comment: | 1         |  |

Add the date the processing was complete and the number of hours spent processing the data. Add any additional comment into the Processing Comment field. Use this aid the preceding batch ie if the data ends on missing record or the preceding batch requires back correction of this batch

Finally, if there is mssing record, add this to the Missing recod Tab. You may also want to add all the synthetic Data you have created for this also. Check the Kissing Record and enter the number of Days

| MDC Himatangi Deep                                                                       |                                                                             |  |  |  |  |
|------------------------------------------------------------------------------------------|-----------------------------------------------------------------------------|--|--|--|--|
| 100         Date ON         31/07/2007           Time ON         16:00           Water   | Date OFF         5/06/2009           Time OFF         15:15           Level |  |  |  |  |
| Processing Information Missing Record Review<br>Missing Record<br>Total MR (Days): 0.000 | Archiving<br>Batch Comments<br>NON-CONFORMANCE                              |  |  |  |  |